# What's New in 9.5.59-9.5.60

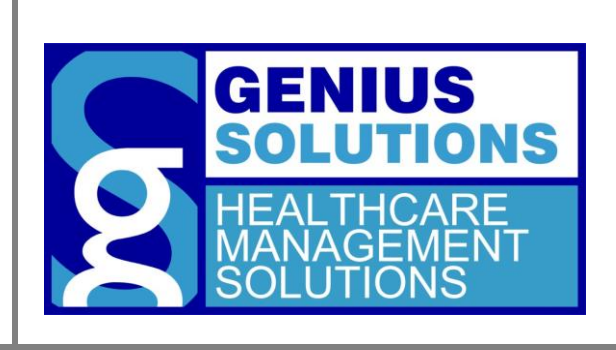

This document was developed by Genius Solutions to introduce users to the features/modifications that have been released in version 9.5.59-9.5.60 of eTHOMAS. Click on the text or page numbers within the Contents page to be brought to that specific item within the document.

eTHOMAS

# Contents

| Code Files                    | 3 |
|-------------------------------|---|
| Default Diagnosis             | 3 |
| PARADJ Reason Codes           | 3 |
| GSRegister                    | 5 |
| Open Item Statements          | 5 |
| Patient Notes                 | 5 |
| Book Style Appointment Report | 5 |
| Profit Recovery/Green Flag    | 5 |

# **Code Files**

#### **Default Diagnosis**

Users are now able to add a second default diagnosis code to a procedure under Code Files | Procedure | Procedure. If a diagnosis is defaulted, it will be be used during Posting Charges when this Procedure Code is used.

| Procedure Codes |                     |                |                     |                 |               | 23        |
|-----------------|---------------------|----------------|---------------------|-----------------|---------------|-----------|
| Code: 10212     | BC: 10212 MR: 10212 | MD: 10212      | AMA: 10212          | WC: 10212       | BCV: 10212    | <u>()</u> |
| Desc: REMOVA    | L OF FOREIGN BODY   |                | Multiply X Qty      |                 | 🗹 Bill To Ins |           |
| POS: 11-OFFIC   | E                   | ~              | Visit Copay         |                 | Inventory     |           |
| TOS: OTHER M    | IEDICAL SERVICES    | × .            | ✓ Visit             |                 | Requires Mfy  |           |
| DX Code:        |                     |                | X-Ray               |                 | Misc Date     |           |
| Qty: 1.0        | 000 Procedure Type: | ~              | Tax                 |                 |               |           |
|                 | MCIR AH:            | ~              | Rmv from rpts/stm   | t with Pat Name |               |           |
| Doctor:         |                     | ~              | MISC DATE 1         |                 | MISC DATE 2   |           |
| Class:          | ✓ Recall:           | months         | MISC DATE 3         |                 | MISC DATE 4   |           |
| Effective:      | Expiration:         |                | MISC DATE 5         |                 | Non-Specific  |           |
|                 |                     |                | DME                 |                 |               |           |
| Mod             | ifiers              |                | Special Indicator:  |                 |               | ~         |
|                 | 1 2 3               |                | Quantity Qualifier: |                 | ~             |           |
| E               | BC:                 |                | NDC Information     |                 |               |           |
| Ν               | /R:                 |                | NDC Number:         |                 | NDC Qty:      | 0.000     |
| Ν               | ID:                 |                | Unit of Measure:    |                 | ✓ Unit Price: | 0.00      |
| A               | MA:                 |                | RVU:                | 0.00 R          | ental Freq:   | ~         |
| v               | VC:                 |                | Charge:             | 300.00          |               |           |
| PPC             | DM:                 |                |                     |                 |               |           |
|                 |                     |                |                     |                 |               |           |
| 🕂 🛃 📈           | <u>С</u> ору        | <u>F</u> ree C | Care                |                 |               |           |
|                 |                     |                |                     |                 |               |           |

#### **PARADJ Reason Codes**

Users are now able to define a reason code for a PARADJ. This can be done in Code Files | Other | Paradj Codes.

To create a PARADJ reason, click the 🛃 to add a new code.

| e ParAdj Reason                | 23 |
|--------------------------------|----|
| Code:                          |    |
| Description:                   |    |
|                                |    |
| Effective: / / Expiration: / / |    |
| 🕂 🔚 🗙                          |    |

| The fields are describ | ed as follows:                                                                                     |
|------------------------|----------------------------------------------------------------------------------------------------|
| Code:                  | Enter a 5-digit alpha-numeric code to define the PARADJ reason.                                    |
| Description:           | Enter the description for this PARADJ reason.                                                      |
| Effective/Expiration:  | Enter an optional effective and/or expiration date. A message will alert the user that the code is |
| -                      | expired or not in effect when posting a PARADJ.                                                    |

To use the PARADJ reason code in the Post Insurance Payment screen, use your tab key to tab over to the new field, or scroll to the right using the arrows at the bottom the grid.

| Post Insur          | ance Payme | ent      |           |                   |        |               |                       |                       |            |             |                |                       |
|---------------------|------------|----------|-----------|-------------------|--------|---------------|-----------------------|-----------------------|------------|-------------|----------------|-----------------------|
| Post I              | nsura      | ince P   | ayme      | nt                |        |               |                       | K3-970 S<br>Cash: 4.7 | DLUTI<br>2 | ONS, A      | NITA 12<br>In: | 2/09/1939<br>s: 80.00 |
| Check No:           | 12345678   | 39       | Check D   | late:             |        |               |                       |                       |            |             |                |                       |
| ICN:                |            |          | Bill Met  | hod: Either       | $\sim$ | Claim: 2      | 24257                 | Insurance             | e:MB       | - MEDI      | CARE F         | PLUS BLUE             |
| Post Date:          | 03/17/20   | 20       | Claim Sta | itus: Billed      | $\sim$ | Location      | n: 01 Do              | ctor: 06 Financi      | al:MB      | - MEDI      | CARE F         | PLUE BLUE             |
| Method:             | Check      |          |           |                   | $\sim$ | Pat           | tient Paio            | d: 0.00               | Pol        | FC          | In             | surance               |
| No Alert Inf        | ormation   |          |           |                   |        |               | Ins Paid              | 1: 0.00               | 1          | MB          | мв             |                       |
| No Note Information |            |          |           |                   |        | ilis ba       | 1. 80.00              | 2                     |            |             |                |                       |
|                     |            |          |           |                   |        | Total         | otal Paid<br>Adjusted | 1: 0.00<br>1: 80.00   | 3          |             |                |                       |
|                     |            |          |           |                   |        | Total A       | Approved              | <b>i:</b> 0.00        | -          |             |                |                       |
|                     |            |          |           | _                 |        |               |                       |                       |            | Prep C      | laim           | Prep <u>S</u> tmt     |
| Ins Adj             | İnq        | uiry     |           | R <u>p</u> t Note | Claim  | <u>N</u> ote* | Stmt N                | ote 🪺                 |            | <u>D</u> on | e              | E <u>x</u> it         |
| To Pat              | PTD        | Approved | Amt Paid  | Deductible        | Copay  | ParAdj        | BTI M                 | Xfer Reason           | Ν          | IPC         | ParAd          | ij Reason             |
| 0.00                | 0.00       | 0.00     | 0.00      | 0.00              | 0.00   | 80.00         | D 🖸                   |                       |            |             | PC             |                       |
|                     |            |          |           |                   |        |               |                       |                       |            |             |                |                       |
|                     |            |          |           |                   |        |               |                       |                       |            |             |                |                       |
| 1                   |            |          |           |                   |        |               |                       |                       |            |             |                | ×                     |

Once inside the PARADJ Reason field, double click or press the F1 key to select the appropriate reason code. Once you have posted the PARADJ, this information can be viewed in the ledger within each Transaction Edit screen.

| ransaction Edit                                               | Edit                                                  |                                           | K3 - 970 SOLUTIO<br>Cash: 4.72               | DNS, ANITA 12/09/1939<br>Ins: 0.00 | × |
|---------------------------------------------------------------|-------------------------------------------------------|-------------------------------------------|----------------------------------------------|------------------------------------|---|
| OS From: 12/12/2018<br>rocedure: 11721<br>Session: D - DEFAUL | 3 To: 12/12/2018<br>Misc Date: // /<br>T SESSION CODE | Claim:<br>Sys Date: 12/13/<br>Invoice No: | 24257 Ref ID:<br>2018 Closed:<br>0 Activity: | 126457<br>NO<br>YES                | 1 |
| Doctor: 06 - JOE                                              | A1 B35.1 B2 R26.2 C3<br>G7 H8 IS                      | M79.674 D4 M79                            | 675 E5                                       | _F6                                |   |
| Mfy 1:                                                        | Mfy 2: Mfy 3:                                         | C                                         | D144/CO253:                                  | 0.00 0.00                          |   |
| POS: 11-OFFI                                                  | CE Approve                                            | ed: 0.00<br>aid: 0.00                     | Non-Payment<br>Par-Adj Reason                | Code:<br>Code: PC                  |   |
| Charge:                                                       | 80.00 Ins A                                           | \dj: 0.00                                 | PROFESSIO                                    | DNAL COURTESY                      |   |
| Charge Pat                                                    | 0.00 Trat                                             | oal: 0.00                                 |                                              |                                    |   |
| Pat Paid:                                                     | 0.00 Deductib                                         | le: 0.00                                  |                                              |                                    |   |
| PatAdj:<br>Cash Bal:                                          | 0.00 Write 0                                          | Bal: 0.00                                 |                                              | CountAs Visit<br>Bill to Insurance |   |
| Reference:                                                    |                                                       | Entered by:                               | KAREN 12                                     | 2/13/2018 06:22:53 PM              |   |
| <b>X</b> ±                                                    | istory <u>R</u> ecalc                                 | Addit                                     | ional info Show End                          |                                    |   |

## GSRegister

When opening eTHOMAS, an executable (gsregister.exe) is launched to register necessary files on your computer. Depending on your computer setup, this .exe may not be able to run without your approval. It is important to say Yes to allow this file to run on your computer so that eTHOMAS and all of it's functions can run well.

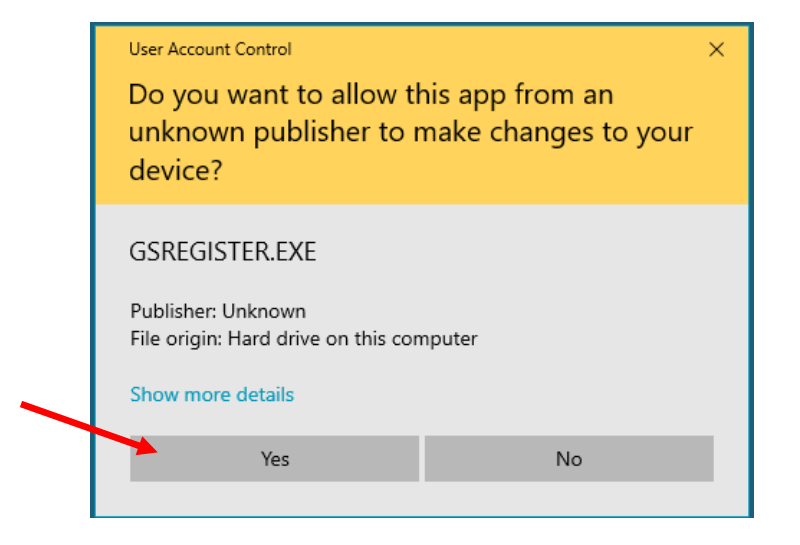

## **Open Item Statements**

Some changes have been made to the preparation of Open Items patient statements. If the patient's balance is not correct, a prebilling error will now stop the statement from going out so it can be corrected.

#### **Patient Notes**

When adding Clinical or Other notes to a patient, there is now a date, time, and username of who added the note. This will allow for better tracking of when notes were added and by whom. Please note that notes added prior to this change will not have a date and time or username.

## **Book Style Appointment Report**

A new system setting called AppNoPhone has been created. This setting will remove the patient's phone number from the Book Style appointment report.

## **Profit Recovery/Green Flag**

When a Profit Recovery/Green Flag file is created and sent, the patient's cell phone number was previously not being reported in the file. This has been changed and the patient's cell phone number will now be reported.